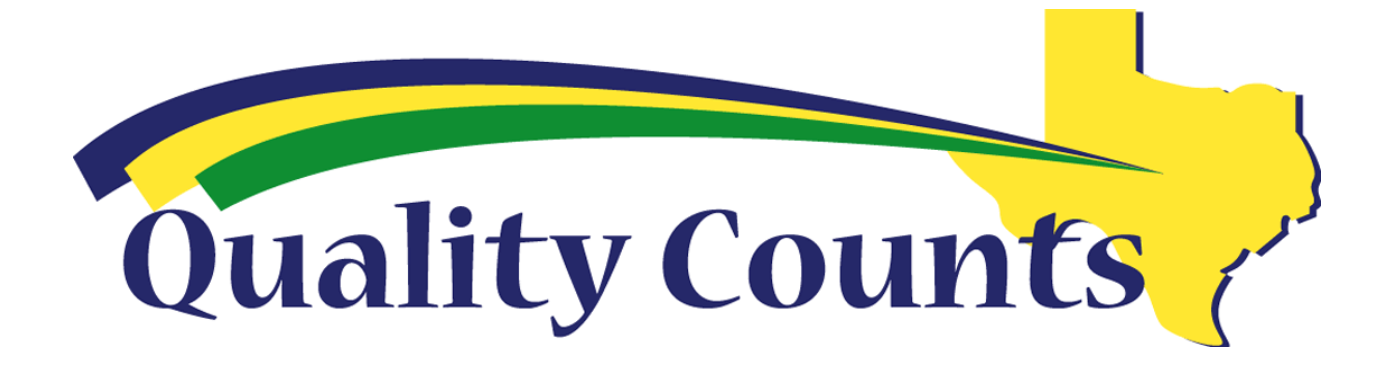

## **Texas Trails Training**

**Click the following link:** 

http://agrilife.org/qualitycounts/texas-trails/

Click on the picture that looks like this:

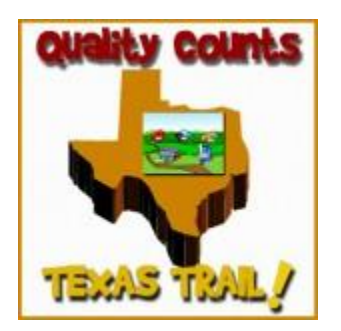

Click on New Account if you do not have a login. Once you create a new account you will receive an e-mail with a link to confirm the account Enter "Texas Trails" into the search box:

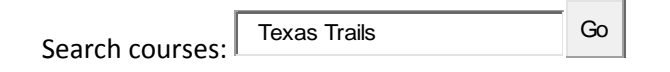

## Click on "Quality Counts" then Click on blue "Enroll Me" Button then Click on Ouality Counts

After completing Texas Trails continue to take the Quality Counts Verification Exam.